## PROCEDURA INSERIMENTO ISEE SUL PROFILO ISIDATA

## A.A. 2023/2024

AVVISO RIVOLTO SOLO A COLORO CHE:

- SONO GIA' ISCRITTI ALL'A.A. 2023/2024 (ANNI SUCCESSIVI)
- CHE HANNO GIA' OTTENUTO LA MATRICOLA (1° ANNO A.A. 2023/2024)

Coloro che non si sono ancora iscritti agli anni successivi al 1° devono prima iscriversi seguendo la procedura indicata e successivamente inserire l'Isee.

Dal 1 al 31 ottobre è aperta la procedura per l'inserimento ISEE relativo l'a.a. 2023/2024.

Si ricorda che l'ISEE deve essere in corso di validità (scadenza 31/12/2023)).

Si ricorda inoltre che in caso di non inserimento ISEE, sarà applicata la retta massima delle tasse universitarie.

## **PROCEDURA:**

- 1. Accedere al profilo Isidata tramite le credenziali
- 2. In "Anagrafica" inserire l'importo ISEE
- 3. Inserire il n. di protocollo alla riga successiva
- In "Fascicolo" inserire la scansione in formato PDF dell'ISEE (no Dsu) <u>Coloro che hanno già inserito il PDF in Fascicolo, procedano con l'inserimento dati in</u> <u>"Anagrafica"</u>.

E' indispensabile eseguire entrambi i passaggi sopracitati.

| Eile Me                                                                        | odifica Visualizza Cronologia Segn                                                                                                    | alibri Strumenti Aiu          | to                               | -                                   |                              |                  |                  |                        |               | - 6       | l x        |
|--------------------------------------------------------------------------------|----------------------------------------------------------------------------------------------------|-------------------------------|----------------------------------|-------------------------------------|------------------------------|------------------|------------------|------------------------|---------------|-----------|------------|
|                                                                                | etta - RTL 102.5 Radiovision × SERV                                                                                                    | VIZI ISIDATA - Didattic       | a delle A(× SERVIZI              | ISIDATA - Didattica delle A × +     |                              |                  |                  |                        |               |           |            |
| $\leftarrow$                                                                   | → C O A                                                                                                    | n and https://www.            | servizi2. <b>isidata.net</b> /Di | idatticheAC/didatticheAC/GestioneDa | ti/GestioneDatiNew.aspx      | E ti             | Q Cerca          |                        |               | 8         | Ł =        |
| 🌣 Più visitati 🔓 Google 🕀 Protocollo 🧐 Accademia - Login 🛞 Appointment Hour Bo |                                                                                                    |                               |                                  |                                     |                              |                  |                  |                        |               | 🗋 Altri s | segnalibri |
|                                                                                |                                                                                                    |                               |                                  |                                     |                              |                  |                  |                        |               |           | ^          |
|                                                                                | Ricerca per:                                                                                                    |                               | Tipo di ricerca:                 | Ordinato pe                         | r:                           | Filtro:          |                  |                        | Tipo Corsi:   |           |            |
|                                                                                | Nominativo                                                                                                    | <ul> <li>Inizia pe</li> </ul> | r                                | <ul> <li>Nominativo</li> </ul>      | <ul> <li>Tutti</li> </ul>    |                  | ~                | Tutti                  | ×             |           |            |
|                                                                                | lalore da ricercare:                                                                                                    | Rist                          | iltati ricerca:                  |                                     |                              |                  |                  |                        |               | ~         |            |
|                                                                                |                                                                                                    |                               |                                  |                                     |                              |                  |                  |                        |               |           |            |
| Γ.                                                                             |                                                                                                    |                               |                                  |                                     |                              |                  |                  |                        |               |           |            |
|                                                                                |                                                                                                    |                               |                                  |                                     |                              |                  |                  |                        |               |           |            |
|                                                                                |                                                                                                    |                               |                                  |                                     |                              |                  |                  |                        |               |           |            |
|                                                                                |                                                                                                    |                               |                                  |                                     |                              |                  |                  |                        |               |           |            |
|                                                                                |                                                                                                    |                               |                                  |                                     |                              |                  |                  |                        |               |           |            |
|                                                                                |                                                                                                    |                               |                                  |                                     |                              |                  |                  |                        |               |           |            |
|                                                                                |                                                                                                    |                               |                                  |                                     |                              |                  |                  |                        |               |           |            |
|                                                                                |                                                                                                    |                               |                                  |                                     |                              |                  |                  |                        |               |           |            |
|                                                                                |                                                                                                    |                               |                                  |                                     |                              |                  |                  |                        |               |           |            |
|                                                                                |                                                                                                    |                               |                                  |                                     |                              |                  |                  |                        |               |           |            |
|                                                                                |                                                                                                    |                               |                                  |                                     |                              |                  |                  |                        |               |           |            |
|                                                                                |                                                                                                    |                               |                                  | 1                                   | /                            |                  |                  |                        |               |           |            |
|                                                                                |                                                                                                    |                               |                                  |                                     | ,                            |                  |                  |                        |               |           |            |
|                                                                                | Township Toppe (1), (f)                                                                                                    | Vuoto-NON dichiar             | ato 0-dichiarato ma              | 2.0 (raro)                          | In                           | dirizzor         |                  |                        |               |           |            |
|                                                                                | N° rich. Inps ISEE/U                                                                                                    | ruoto-non alcinar             | aco, o-alcinarato ma             |                                     | Telefor                      | o fisso:         |                  |                        |               |           |            |
|                                                                                | In possesso di                                                                                                    |                               |                                  |                                     | c                            | ellulare:        |                  |                        |               |           |            |
|                                                                                | nazionalità Italiana<br>TBAN:                                                                                                    | -                             |                                  |                                     |                              | Email            |                  |                        |               |           |            |
|                                                                                | Intestatario IBAN:                                                                                                    |                               |                                  |                                     |                              |                  |                  |                        |               |           |            |
|                                                                                | CONTROLLO TASSE PAGATE P                                                                                                    | PERIODO DI RIFERI             | MENTO: 25/10/202                 | 1 00:00:00 AL 11/06/2022 00:00:0    | 0 - selezionare le tasse che | si desidera tene | ere sotto contro | llo e cliccare su 'sal | /a'           |           |            |
|                                                                                | TITOLO DI STUDIO, VOTO TITOLO DI STUDIO, VOTO TITOLO DI STUDIO. | TOLO DI STUDIO, D             | ATA IMMATRICOLA                  | ZIONE, RADIATO, RITIRATO, TRASF     | ERITO, ANNULLATO, TURA       | NDOT ED ALTR     | 10               |                        |               | <b>3</b>  |            |
|                                                                                | DATI RELATIVI ALL'AMMISSI                                                                                                    | ONE/ISCRIZIONE                | DELL'ESAME DI TES                | I<br>E ALL'ACCADENTA ED ISTITUTO DI | DDOVENTENZA                  |                  |                  |                        |               | <u> </u>  |            |
|                                                                                | OATT KELATIVI ALL LOAME D                                                                                                    | I DIPLOMA, ALL LS             | AME DI AMMISSION                 | L ALL ACCADEMIA ED ISTITUTO DI      | PROVENIENZA                  |                  |                  |                        |               |           |            |
|                                                                                |                                                                                                    | Note: 🎐                       |                                  |                                     |                              |                  |                  |                        |               | 1         |            |
|                                                                                |                                                                                                    |                               |                                  |                                     |                              |                  |                  |                        |               | ///.      |            |
|                                                                                | Note per biocco accesso stude<br>Servizi per gli St                                                                                                    | tudenti:                      |                                  |                                     |                              |                  |                  |                        |               | 1.        |            |
|                                                                                |                                                                                                    |                               |                                  |                                     |                              |                  |                  |                        |               |           |            |
|                                                                                | Nota privata per la segret                                                                                                    | eria: (non<br>studente)       |                                  |                                     |                              |                  |                  |                        |               |           | ×          |
|                                                                                | SERVIZI ISID                                                                                                    |                               | 🧏 💽 X                            | 0 <u>4</u> 🦰 w]                     |                              |                  |                  | 0                      | 0 🎸 🗢 😫 🛃 🖶 🏲 |           | 18:44      |